# GEFAI COIN

# **365FOUNDING CLUB**

# CÁCH ĐĂNG KÝ LÀM THÀNH VIÊN

# **GEFAI COIN**

# **365FOUNDING CLUB**

# THÔNG TIN ĐĂNG KÝ THÀNH VIÊN

## Cách đăng ký từ màn hình đăng nhập

| UserName F000000<br>Password           |  |
|----------------------------------------|--|
| LOGIN<br>Sign Up Forgot your password? |  |
|                                        |  |

Trên màn hình đăng nhập Trang của tôi, nhấp vào "Sign Up".
 Trang đăng nhập: https://my.gefai.info/eg/login.php

https://www.gefai.info

# Cách đăng ký bằng link giới thiệu(1)

01:58 \* 無汗不成 우리들 입니다. 수없이 생각하고 및어버러도 우리는 또 다시 곱입없이 기억해야만 하는 진러가 바로 클리지 않고서는 Click here! 어떤일도이들수 ABCHADOR 오후 6:52 6월 25일 발신 전화 https://my.gefai.info/eg/sub131.php?Referral=founder

 Nhấp vào liên kết giới thiệu nhận được từ người quen thông qua SNS như KakioTalk hoặc Telegram.

# Cách đăng ký bằng link giới thiệu(2)

| Sign Up            |                                            |                  | LOGIN                    |  |  |  |  |
|--------------------|--------------------------------------------|------------------|--------------------------|--|--|--|--|
| User Name(ID)      | User Name(ID) is automatically generated 1 | Full Name        | 2                        |  |  |  |  |
| Password           | 3 More than 6 characters                   | Confirm password | 3 More than 6 characters |  |  |  |  |
| Email              | <u>(4)</u> СНЕСК (4)                       | HP               | 5                        |  |  |  |  |
| Country            | UNITED STATES 6                            | Branch Code      | Choose Center 🗸          |  |  |  |  |
| Referral User Name | founder SEARCH 7                           |                  |                          |  |  |  |  |
| CONFIRM 8          |                                            |                  |                          |  |  |  |  |

① "USER NAME(ID)" được tự động gán.

② Nhập "FULL NAME".

③ Nhập "PASSWORD" của bạn.

④ Nhập "E\_Mail" và nhấp vào nút "CHECK". Kiểm tra tính khả dụng trong cửa sổ POP-UP và đóng cửa sổ POP-UP.

# Cách đăng ký bằng link giới thiệu(3)

| Sign Up            |                                            |                  | LOGIN                    |  |  |  |  |
|--------------------|--------------------------------------------|------------------|--------------------------|--|--|--|--|
| User Name(ID)      | User Name(ID) is automatically generated 1 | Full Name        | 2                        |  |  |  |  |
| Password           | 3 More than 6 characters                   | Confirm password | 3 More than 6 characters |  |  |  |  |
| Email              | <u>(4)</u> СНЕСК (4)                       | HP               | 5                        |  |  |  |  |
| Country            | UNITED STATES 6                            | Branch Code      | Choose Center 🗸          |  |  |  |  |
| Referral User Name | founder SEARCH 7                           | 1                |                          |  |  |  |  |
| CONFIRM 8          |                                            |                  |                          |  |  |  |  |

**(5)** Nhập số Điện thoại di động (HP) của bạn.

6 Chọn đất nước của bạn.

 ⑦ Nhấp vào "SEARCH", sau đó nhấp vào và xác nhận người giới thiệu trong cửa sổ POP-UP.

(8) Kiểm tra kỹ tất cả các mục và nhấp vào nút "CONFIRM".

# Cập nhật hồ sơ(1)

| GEFAI_COIN<br>founder                    |                 |                        |        |              |         | Go to Site MYPAGELogOut<br>2024-06-24 19:36:33 |
|------------------------------------------|-----------------|------------------------|--------|--------------|---------|------------------------------------------------|
| <ul> <li>Personal Information</li> </ul> | Member inform   | ation modification     |        |              |         |                                                |
| Profile                                  | User Name       | founder                |        | Full Name    | Company |                                                |
| Update Profile                           |                 |                        |        | Ocean Marrie |         |                                                |
| Sign Up                                  | New password    | More than 6 characte   | ers    | password     |         | More than 6 characters                         |
| ▼ Genealogy                              | Email           | 3165founding@gmail.com | СНЕСК  | HP           |         |                                                |
| Referral Genealogy                       |                 |                        |        |              |         |                                                |
| ▼ Buy Points                             | Twitter ID Link |                        |        | Telegram ID  | 2       |                                                |
| BTC Deposit                              | BTC address     | 3                      |        |              |         |                                                |
| USDT Deposit                             |                 |                        |        |              |         |                                                |
| ETH Deposit                              | TRX address     | 4                      |        |              |         |                                                |
| TRX Deposit                              |                 |                        |        |              |         |                                                |
| ▼ Gefai_Coin                             | ETH address     | 6                      |        |              |         |                                                |
| Dashboard                                | USDT address    | 6.                     |        |              |         |                                                |
| Buy GEFAI Coin                           |                 |                        |        |              |         |                                                |
| History of orders                        | GEFAI address   | $\bigcirc$ V           |        |              |         |                                                |
| Staking GEFAI_Coin                       | Country         |                        |        |              |         |                                                |
| Staking Status                           | Country         | UNITED STATES          |        | V            |         |                                                |
| ▼ Withdrawal                             |                 |                        | MODIFY | PROFILE 8    |         |                                                |
| Transfer of point                        |                 |                        |        |              |         |                                                |

#### Đối với AIR\_DROP : ①Twitter ID, ②Telegram ID, ⑦GEFAI địa chỉ phải được cập nhật.

# Cập nhật hồ sơ(2)

| GEFAI_COIN<br>founder                    |                 |                             |                   |         | Go to Site MYPAGELogOut<br>2024-06-24 19:36:33 |
|------------------------------------------|-----------------|-----------------------------|-------------------|---------|------------------------------------------------|
| <ul> <li>Personal Information</li> </ul> | Member inform   | ation modification          |                   |         |                                                |
| Profile                                  | User Name       | founder                     | Full Name         | Company |                                                |
| Update Profile                           |                 |                             |                   |         |                                                |
| Sign Up                                  | New password    | More than 6 characters      | password          |         | More than 6 characters                         |
| ▼ Genealogy                              | Email           | 3165founding@gmail.com CHEC | K HP              |         |                                                |
| Referral Genealogy                       |                 |                             | _                 |         |                                                |
| ▼ Buy Points                             | Twitter ID Link |                             | Telegram ID       | (2)     |                                                |
| BTC Deposit                              | BTC address     | <b>3</b> V                  |                   |         |                                                |
| USDT Deposit                             |                 |                             |                   |         |                                                |
| ETH Deposit                              | TRX address     | ( <b>4</b> ) <b>∨</b> ,     |                   |         |                                                |
| TRX Deposit                              |                 |                             |                   |         |                                                |
| ▼ Gefai_Coin                             | ETH address     | (5) <b>V</b>                |                   |         |                                                |
| Dashboard                                | USDT address    | <b>0</b>                    |                   |         |                                                |
| Buy GEFAI Coin                           |                 |                             |                   |         |                                                |
| History of orders                        | GEFAI address   | $\bigcirc$                  |                   |         |                                                |
| Staking GEFAI_Coin                       | Country         |                             |                   |         |                                                |
| Staking Status                           | Country         | UNITED STATES V             |                   |         |                                                |
| ▼ Withdrawal                             |                 | M                           | ODIFY PROFILE (8) |         |                                                |
| Transfer of point                        |                 |                             |                   |         |                                                |

Để mua điểm: Bạn phải cập nhật địa chỉ của loại tiền điện tử mà bạn đang chuyển (chọn trong số ③BTC, ④TRX, ⑤ETH và ⑥USDT).

# Cập nhật hồ sơ(3)

#### Go to Site MYPAGELogOut GEFAI\_COIN founder 2024-06-24 19:36:33 Member information modification Personal Information Profile Full Name User Name founder Company Update Profile Confirm New More than 6 characters New password More than 6 characters Sign Up password Genealogy 3165founding@gmail.com CHECK Email HP ---Referral Genealogy 2 1 Twitter ID Link Telegram ID Buy Points BTC Deposit 3 BTC address USDT Deposit 1 4 ETH Deposit TRX address TRX Deposit (5) ETH address ▼ Gefai\_Coin Dashboard 6 USDT address Buy GEFAI Coin (7) History of orders GEFAI address Staking GEFAI\_Coin UNITED STATES Country ~ Staking Status MODIFY PROFILE (8) Withdrawal Transfer of point

Để nhận trợ cấp: ④Bạn phải cập nhật địa chỉ TRX (Tron) của mình.

# GEFAI COIN

# STAKING

## Mua điểm

#### Dể thực hiện Đặt cược GEFAI, bạn phải mua điểm và sau đó mua GEFAI\_COIN bằng số POINT đó. <u>https://my.gefai.info</u>

② Mua điểm để trở thành thành viên câu lạc bộ sáng lập 365 và Bạn phải mua nội dung giới thiệu (365founding System = giải p háp trở nên giàu có). <u>https://my.365login.biz/</u>

※ Có hai cách để mua điểm: ① mua điểm từ công ty và ② mua điểm từ người giới thiệu.

## Mua điểm(BTC)

| GEFAI_C | OIN |
|---------|-----|
|---------|-----|

| founder              | _             |                  |                                               |                                         |                 |  |  |  |
|----------------------|---------------|------------------|-----------------------------------------------|-----------------------------------------|-----------------|--|--|--|
| Personal Information | BTC Dep       | osit(Book        | ing Tra                                       | nsfer to BTC)                           |                 |  |  |  |
| Profile              | U             | ser BTC Adderess | 1                                             |                                         |                 |  |  |  |
| Update Profile       |               |                  | 61 440 00                                     | )¢/4PTC Dointe aquivalant hagis (real t | ime changes)    |  |  |  |
| Sign Up              |               | Input BTC        | 01,440.00                                     |                                         | ine changes)    |  |  |  |
| ▼ Genealogy          |               |                  | 2 500000                                      | Bonus Point 🕨 BTC transfer amo          | 1.008136099 BTC |  |  |  |
| Referral Genealogy   |               |                  | ET 42                                         |                                         |                 |  |  |  |
| ▼ Buy Points         |               |                  | பற்                                           | S.                                      |                 |  |  |  |
| BTC Deposit          |               |                  | - 37.99                                       | <b>(</b> )                              |                 |  |  |  |
| USDT Deposit         | send as a com | pany BTC address | بترامكا                                       |                                         |                 |  |  |  |
| ETH Deposit          |               |                  | - <b>I</b> I RAS                              |                                         |                 |  |  |  |
| TRX Deposit          |               |                  |                                               |                                         |                 |  |  |  |
| ▼ Gefai_Coin         |               |                  | bc1qa0jawg4awlyny6wna67nwuxvqqhqsn9f3263f5(4) |                                         |                 |  |  |  |
| Dashboard            |               | 1                | POOVING                                       |                                         |                 |  |  |  |
| Buy GEFAI Coin       |               | ļ                | DUOKING                                       | TRANSPER TO BIC 3                       |                 |  |  |  |
| History of orders    |               |                  | _                                             |                                         |                 |  |  |  |
| ▼ Staking GEFAI_Coin | 2024-04-01    | ~ 2024-06-25     | SEARCH                                        |                                         |                 |  |  |  |
| Staking Status       | No Payme      | ent Date         | BTC Input                                     | Points equivalent basis                 | Bonus Points    |  |  |  |
| ▼ Withdrawal         |               |                  |                                               |                                         |                 |  |  |  |
| Transfer of point    | •             |                  |                                               |                                         |                 |  |  |  |
| GEFAI withdrawal     |               |                  |                                               |                                         |                 |  |  |  |
| TRX withdrawal       |               |                  |                                               |                                         |                 |  |  |  |
| LogOut               |               |                  |                                               |                                         |                 |  |  |  |
|                      |               |                  |                                               |                                         |                 |  |  |  |

① Kiểm tra địa chỉ BTC của thành viên. Nếu không, hãy cập nhật hồ sơ.

② Nhập điểm bạn muốn mua.1.000 điểm = 1 usd

③ Chuẩn bị BTC chuyển đổi theo thời gian thực.

④ Gửi tiền vào tài khoản BTC của công ty.

⑤ Nhấp vào nút "Booking transfer to BTC".

# Mua điểm(USDT)

| GEFAI_COIN             |                                         |                                                           | ① Kiểm tra địa chỉ USDT của thành                                                                             |
|------------------------|-----------------------------------------|-----------------------------------------------------------|----------------------------------------------------------------------------------------------------|
| ▼ Personal Information | USDT Deposit(Bool                       | king Transfer to USDT)                                    | viên. Nếu không, hãy cập nhật hồ sơ                                                                           |
| Profile                | User USDT(TRC) Adderess :               |                                                           |                                                                                                    |
| Update Profile         |                                         | 1 00\$/111SDT Points equivalent basis (real-time changes) | Albén diảm han muấn mua                                                                                       |
| Sign Up                | Input USDT:                             | 500000 Bonus Point  USDT transfer amount 500 (3) USDT     | (2) Nnạp diệm bạn muon mua.                                                                                   |
| ▼ Genealogy            |                                         |                                                           | 1.000 điểm = 1 usd                                                                                            |
| Referral Genealogy     |                                         | (T) · · · · · · · · · · · · · · · · · · ·                 |                                                                                                    |
| ▼ Buy Points           |                                         |                                                           | $\bigcirc$ $\bigcirc$ $\bigcirc$ $\bigcirc$ $\bigcirc$ $\bigcirc$ $\bigcirc$ $\bigcirc$ $\bigcirc$ $\bigcirc$ |
| BTC Deposit            |                                         | (A) (A) (A) (A) (A) (A) (A) (A) (A) (A)                   | (3) Chuan bị USDT được chuyen doi                                                                             |
| USDT Deposit           | send as a company USDT(TRC)<br>address: |                                                           | theo thời gian thực                                                                                           |
| ETH Deposit            |                                         |                                                           | anco anor gian ang c.                                                                                         |
| TRX Deposit            |                                         |                                                           | ,                                                                                                    |
| ▼ Gefai_Coin           |                                         | TYbzpT8abwnx3ViCTbsaFu9BaQ5MJdGTWT(4)                     | ④ Gửi tiến vào tài khoản USDT của                                                                             |
| Dashboard              |                                         |                                                           | công ty                                                                                                    |
| Buy GEFAI Coin         |                                         | OUKING TRANSPER TO USDT                                   | cong ty.                                                                                                    |
| History of orders      |                                         |                                                           |                                                                                                    |
| Staking GEFAI_Coin     | 2024-04-01 ~ 2024-06-25 SE              | ARCH                                                      | 5 Nhấn vào nút "Booking transfer                                                                              |
| Staking Status         | No Payment Date U                       | ISDT Input Points equivalent basis Bonus Point            |                                                                                                    |
| ▼ Withdrawal           |                                         |                                                           | to USDI".                                                                                                    |
| Transfer of point      | _                                       |                                                           |                                                                                                    |
| GEFAI withdrawal       |                                         |                                                           |                                                                                                    |
| TRX withdrawal         |                                         |                                                           |                                                                                                    |
| LogOut                 |                                         |                                                           |                                                                                                    |

# Mua điểm(ETH)

| GEFAI_COIN<br>founder  Personal Information  Profile                 | ETH Deposit(Booki                                                                      | ng Transfer to ETH)                                                                                         | <ol> <li>Kiểm tra địa chỉ ETH của thành<br/>viên. Nếu không, hãy cập nhật hồ sơ.</li> </ol> |
|----------------------------------------------------------------------|----------------------------------------------------------------------------------------|----------------------------------------------------------------------------------------------------|---------------------------------------------------------------------------------------------|
| Update Profile<br>Sign Up<br>▼ Genealogy<br>Referral Genealogy       | User ETH address :                                                                     | (1)<br>3,391.57\$/1ETH Points equivalent basis (real-time changes)<br>500000 Bonus Point ► ETH transfer amo | <ul> <li>② Nhập điểm bạn muốn mua.</li> <li>1.000 điểm = 1 usd</li> </ul>                   |
| ▼ Buy Points<br>BTC Deposit<br>USDT Deposit<br>ETH Deposit           | send as a company ETH address:                                                         |                                                                                                    | ③ Chuẩn bị ETH chuyển đổi theo<br>thời gian thực.                                           |
| TRX Deposit  Gefai_Coin  Dashboard  Buy GEFAI Coin  Litters of order | E                                                                                      | 0xaa22d3caB4E6De376E687165e677d67c40492E76                                                                  | ④ Gửi tiền vào tài khoản ETH của<br>công ty.                                                |
| Staking GEFAI_Coin     Staking Status     Withdrawal                 | 2024-04-01         ~ 2024-06-25         SE           No         Payment Date         E | ARCH<br>TH Input Points equivalent basis Bonus Poir                                                         | ⑤ Nhấp vào nút "Booking transfer<br>to ETH".                                                |
| Transfer of point<br>GEFAI withdrawal<br>TRX withdrawal<br>LogOut    |                                                                                        |                                                                                                    |                                                                                             |

# Mua điểm(TRX)

| I Versional Information       TRX Deposit(Booking Transfer to TRX)       viên. Nếu không, hãy cập nhật hồ sơ         Profile       User TRX Adderss:       0         Sign Up       0.2019SHTRX       Points equivalent basis (real-time changes)         I versional Information       1.2019SHTRX       Points equivalent basis (real-time changes)         I versional Information       1.2019SHTRX       Points equivalent basis (real-time changes)         I versional Information       1.2019SHTRX       Points equivalent basis (real-time changes)         I versional Information       1.2019SHTRX       Points equivalent basis (real-time changes)         I versional Information       1.2019SHTRX       Points equivalent basis (real-time changes)         I versional Information       1.2019SHTRX       Points equivalent basis (real-time changes)         I versional Information       1.2019SHTRX       Points equivalent basis (real-time changes)         I versional Information       1.2019SHTRX       Points equivalent basis (real-time changes)         I versional Information       1.2019SHTRX       Points equivalent basis (real-time changes)         I versional Information       1.2019SHTRX       Points equivalent basis       I versional Information         I versional Information       1.2019SHTRX       Points equivalent basis       I versional Information         I versional<                                                                                                    | GEFAI_COIN<br>founder  |                                |                                                            | ① Kiểm tra địa chỉ TRX của thành     |
|----------------------------------------------------------------------------------------------------|------------------------|--------------------------------|------------------------------------------------------------|--------------------------------------|
| Profile<br>User TRX Address:<br>Juput TRX<br>Genealogy<br>Cencealogy<br>Cencea | ▼ Personal Information | TRX Deposit(Booki              | ing Transfer to TRX)                                       | viên. Nếu không, hãy cập nhật hồ sơ. |
| Update Profile   Sign Up   Input RX   Sign Up   Input RX   Input RX   Update Profile   Sign Up   Input RX   Isonas Point   Sign Up   Isonas Point   Sign Up   Isonas Point   Sign Up   Isonas Point   Sign Up   Isonas Point   Sign Up   Isonas Point   Sign Up   Sign Up   Isonas Point   Sign Up   Sign Up   Sign Up   Isonas Point   Sign Up   Sign Up   Sign Up   Sign Up   Isonas Point   Sign Up   Sign Up   Sign Up   Sign Up   Sign Up   Sign Up   Sign Up   Sign Up   Sign Up   Sign Up   Sign Up   Sign Up   Sign Up   Sign Up   Sign Up   Sign Up   Sign Up   Sign Up   Sign Up   Sign Up   Sign Up   Sign Up   Sign Up   Sign Up   Sign Up   Sign Up   Sign Up   Sign Sign Up   Sign Sign Sign   Sign Sign Sign Sign Sign Sign Sign Sign                                                                                                    | Profile                | User TRX Adderess :            | $\overline{(1)}$                                           |                                      |
| Sign úp<br>Wnut TRX Derios TI Danus Point > TRX itansfer and 1540.383<br>Referal Genealogy<br>Referal Genealogy<br>Buy Points<br>Stor Deposit<br>ETH Deposit<br>TRX Deposit<br>FX Deposit<br>TRX Deposit<br>Con<br>Dashboard<br>By GEFAL Coin<br>Dashboard<br>By GEFAL Coin<br>Dashboard<br>By GEFAL Coin<br>Dashboard<br>By GEFAL Coin<br>Trx Deposit<br>Trx Deposit                                                                                                    | Update Profile         |                                | 0.12010\$/1TDX Points equivalent basis (real time changes) |                                      |
| • Genealogy   Referal Genealogy   • Bury Points   Bit C Deposit   USD Deposit   FTH Deposit   • Gefai_Coin   Dathboard   By GEFAI_Coin   • Staking GEFAI_Coin   • Staking GEFAI_Coin   • Staking GEFAI_Coin   • Staking GEFAI_Coin   • Staking GEFAI_Coin   • Staking GEFAI_Coin   • Staking GEFAI_Coin   • Staking GEFAI_Coin   • Staking GEFAI_Coin   • Staking GEFAI_Coin   • Staking GEFAI_Coin   • Staking GEFAI_Coin   • Staking GEFAI_Coin   • Withdrawal   • Withdrawal   • Withdrawal   • Godut   • Opoint   • GEfAI withdrawal   • CopOut                                                                                                    | Sign Up                | Input TRX:                     | 2 185000 Bonus Point ► TRX transfer amount 1540 383        | <sup>2</sup> Nnạp diệm bạn muon mua. |
| Referal Genealogy   • Buy Points   BTC Deposit   USDT Deposit   • Gefal Coin   Dethoard   Buy GEFAL Coin   Vistor of orders   • Staking GEFAL Coin   • Staking GEFAL Coin   * Staking GEFAL Coin   * Withdrawal   * Kuthdrawal   * Kuthdrawal                                                                                                    | ▼ Genealogy            |                                |                                                            | 1.000 điểm = 1 usd                   |
| <ul> <li>Staving Status</li> <li>Staking Status</li> <li>Vithdraval</li> <li>TAX Methaval</li> <li>Total Tax Status</li> <li>Total Tax Status</li> <li>Tota Status</li> <li>Total Tax Status</li> <li>Tota Status&lt;</li></ul>                                                                                                    | Referral Genealogy     |                                | CEL 1990 CEL                                               |                                      |
| BTC Deposit   USDT Deposit   ETH Deposit   TRX Deposit   TRX Deposit   TRX Deposit   TRX Deposit   TRX Deposit   TRX Deposit   TRX Deposit   TRX Deposit   TRX Deposit   TRX Deposit   TRX Deposit   TRX Deposit   TRX Deposit   TRX Deposit   TRX Deposit   TRX Deposit   TRX Deposit   TRX Deposit   TRX Deposit   TRX Deposit   Transfer of point   EFAI withdrawal   Tax withdrawal   Tax withdrawal   Tax withdrawal   Tax withdrawal   Tax withdrawal   Tax withdrawal   Tax withdrawal   Tax withdrawal   Tax withdrawal   Tax withdrawal   Tax withdrawal   Tax withdrawal   Tax withdrawal   Tax withdrawal   Tax withdrawal                                                                                                    | ▼ Buy Points           |                                |                                                            |                                      |
| USDT Deposit   ETH Deposit   TRX Deposit   TRX Deposit   TRX Deposit   TRX Deposit   TRX Deposit   TRX Deposit   TRX Deposit   TRX Deposit   Trx Gefai_Coin   Dashboard   Buy GEFAI Coin   History of orders   Staking GEFAI_Coin   2024-04-01 ~ 2024-06-25 SEARCH   No   Payment Date   Transfer of point   EFAI withdrawal   Transfer of point   EFAI withdrawal   Transfer of point <                                                                                                    | BTC Deposit            | •                              | <b>A</b>                                                   | 3 Chuân bị TRX được chuyên đối       |
| ETH Deposit<br>TRX Deposit<br>Cdfal_coin<br>Dashboard<br>Buy GEFAL Coin<br>History of orders<br>Cdfal_coin<br>Staking GEFAL_coin<br>Staking GEFAL_coin<br>Staking GEFAL_coin<br>Staking GEFAL_coin<br>Transfer of point<br>GEFAL withdrawal<br>Transfer of point<br>GEFAL withdrawal<br>LgOut                                                                                                    | USDT Deposit           | send as a company TRX address: |                                                            | theo thời gian thực                  |
| TRX Deposit   v Gefai Coin   Dashboard   Buy GEFAI Coin   History of orders   v Staking GEFAI Coin   Staking GEFAI Coin   2024-04-01   v Xithdrawal   Transfer of point   GEFAI withdrawal   TRX withdrawal   LgOut                                                                                                    | ETH Deposit            |                                | 前に発見                                                       | theo thoi gian thực.                 |
| v Gefai_Coin   Dashboard   Buy GEFAI Coin   History of orders   v Staking GEFAI_Coin   2024-04-01   2024-06-25   SEARCH   Staking Status   No   Payment Date   Transfer of point   GEFAI withdrawal   LogOut                                                                                                    | TRX Deposit            |                                |                                                            |                                      |
| Dashboard   Buy GEFAI Coin   History of orders   Staking Status   Vithdrawal   Transfer of point   GEFAI withdrawal   TRX withdrawal   LogOut                                                                                                    | ▼ Gefai_Coin           |                                | TYbzpT8abwnx3ViCTbsaFu9BaQ5MJdGTWT(4)                      | ④ Gửi tiền vào tài khoản TRX của     |
| Buy GEFAI Coin<br>History of orders<br>T Staking GEFAI_Coin<br>Staking Status<br>V Withdrawal<br>Transfer of point<br>GEFAI withdrawal<br>TRX withdrawal<br>LogOut                                                                                                    | Dashboard              |                                | BOOKING TRANSFER TO TRX                                    | công ty.                             |
| History of orders   V Staking GEFAI_Coin 2024-04-01   V Staking GEFAI_Coin 2024-04-01   Staking Status No   Payment Date TRX Input   Points equivalent basis Bonus Point   V Withdrawal   Transfer of point   GEFAI withdrawal   TRX withdrawal   TRX withdrawal   LogOut                                                                                                    | Buy GEFAI Coin         |                                |                                                            | cong tj.                             |
| V Staking GEFAI_Coin       2024-04-01       ~ 2024-06-25       SEARCH         Staking Status       No       Payment Date       TRX Input       Points equivalent basis       Bonus Point         V Withdrawal       Transfer of point       GEFAI withdrawal       TRX withdrawal       TRX withdrawal<                                                                                                    | History of orders      |                                | ¬                                                          |                                      |
| Staking Status No Payment Date TRX Input Points equivalent basis Bonus Point   ✓ Withdrawal   Transfer of point   GEFAI withdrawal   TRX withdrawal   LogOut                                                                                                    | Staking GEFAI_Coin     | 2024-04-01 ~ 2024-06-25        | SEARCH                                                     | (5) Nhấp vào nút "Booking transfer   |
| Withdrawal   Transfer of point   GEFAI withdrawal   TRX withdrawal   LogOut                                                                                                    | Staking Status         | No Payment Date T              | TRX Input Points equivalent basis Bonus                    |                                      |
| Transfer of point<br>GEFAI withdrawal<br>TRX withdrawal<br>LogOut                                                                                                    | ▼ Withdrawal           |                                |                                                            | <b>TO IKX</b> .                      |
| GEFAI withdrawal       TRX withdrawal       LogOut                                                                                                    | Transfer of point      | _                              |                                                            |                                      |
| TRX withdrawal LogOut                                                                                                    | GEFAI withdrawal       |                                |                                                            |                                      |
| LogOut                                                                                                    | TRX withdrawal         |                                |                                                            |                                      |
|                                                                                                    | LogOut                 |                                |                                                            |                                      |

# Kiểm tra điểm của bạn

| GEFAI_COIN             |               |                |                    |                                     | 365founding Club                         |                      |                   |                      |              |                                       |                           |
|------------------------|---------------|----------------|--------------------|-------------------------------------|------------------------------------------|----------------------|-------------------|----------------------|--------------|---------------------------------------|---------------------------|
| ▼ Personal Information | Buy GEFAI_C   | oin            |                    |                                     | <ul> <li>Personal Information</li> </ul> | Order & Up           | grade             |                      |              |                                       |                           |
| Profile                | User Name     | founder (found | der) Company's 0\$ |                                     | Profile                                  | lleer Name           |                   | 0 SEARCH             |              |                                       |                           |
| Update Profile         | Date          | 2024-06-25     |                    | Available Point Cash Pont:50,000.00 | ▼ Genealogy                              |                      |                   |                      |              |                                       |                           |
| Sign Up                | Buy GEFAI     | Cash Point: 0  | =                  |                                     |                                          | Date                 | 2024-06-25        |                      |              | Available Point Bonus Point:228,500.0 | $\underline{\mathcal{Y}}$ |
| ▼ Genealogy            | 1,000P=1GEFAI | GEFAI Coin: 0  |                    |                                     | Referral Genealogy                       |                      | Men               | nbership             | amount       | PV Qt                                 |                           |
| Referral Genealogy     |               |                |                    |                                     | Team Genealogy                           | Select<br>Membership |                   |                      |              | Total                                 |                           |
| ▼ Buy Points           |               |                |                    |                                     | Membership Record                        | Weinberanip          |                   |                      |              |                                       |                           |
| DTC Descrit            | 추천인           | company        |                    |                                     | Order & Upgrade 🔵                        |                      | PV / Select Membe | ership               |              |                                       |                           |
| USDT Deposit           | 추천인 ID        | company        |                    |                                     | History of orders                        | Points to be paid    | Bonus Point: 0    | =                    |              |                                       |                           |
| FTH Deposit            |               |                |                    | ENTER                               | Your Sales record                        |                      | Once the "365f    | oundina system (c    | ontent)" pur | chase is complete, the sale car       | nnot t                    |
| TRX Deposit            |               |                |                    |                                     | ▼ Buy Points                             | Memo                 | Please familiar   | ize yourself with th | e above and  | l confirm your registration reve      | nue.                      |
| ▼ Gefai Coin           |               |                |                    |                                     | RTC Deposit                              |                      | Prompt for        | consent              |              |                                       |                           |
|                        |               |                |                    |                                     | USDT Deposit                             |                      |                   |                      |              |                                       |                           |
| Dashboard              |               | Charl          | (havel)            |                                     |                                          | Poforral II          | cor Jamo          |                      |              |                                       |                           |
| Buy GEFAI Coin         |               |                |                    |                                     | TRY Deposit                              | Referrar O           | ser name          |                      | _/_          |                                       |                           |
| History of orders      | •             |                |                    |                                     |                                          | Referral F           | ull Name          |                      |              |                                       |                           |
| Staking GEFAI_Coin     |               |                |                    |                                     | Buy Card                                 |                      |                   |                      | ς            | ENTER                                 |                           |
| Staking Status         |               |                |                    |                                     | Apply for card Purchase                  |                      | ( (               | Check here!          |              |                                       |                           |
| ▼ Withdrawal           |               |                |                    |                                     | ▼ Bonus details                          |                      |                   |                      | )            |                                       |                           |
| Transfer of point      |               |                |                    |                                     | Bonus by code                            |                      |                   |                      |              |                                       |                           |
| GEFAI withdrawal       |               |                |                    |                                     | Transfer of point                        |                      |                   |                      |              |                                       |                           |
| TRX withdrawal         |               |                |                    |                                     | TRX withdrawal                           |                      |                   |                      |              |                                       |                           |
| LogOut                 |               |                |                    |                                     | LogOut                                   |                      |                   |                      |              |                                       |                           |

① Xác nhận rằng [Điểm] bạn đã mua được tích lũy dưới dạng điểm có thể sử dụng được.

### **1. Mua GEFAI\_Coin**

| G | E | F | A | Ι | ( | С | 0 | Ι | N |  |
|---|---|---|---|---|---|---|---|---|---|--|
|   |   |   |   |   |   |   |   |   |   |  |

| founder                                  |               |                                                  |
|------------------------------------------|---------------|--------------------------------------------------|
| <ul> <li>Personal Information</li> </ul> | Buy GEFAI_C   | Coin                                             |
| Profile                                  | User Name     | founder (founder) Company's 0\$                  |
| Update Profile                           | Date          | 2024-06-25 Available Point 3ash Point:550,000.00 |
| Sign Up                                  | Buy GEFAI     | Cash Point: 500,000 = 500,000                    |
| ▼ Genealogy                              | 1,000P=1GEFAI | GEFAI Coin: 500                                  |
| Referral Genealogy                       |               |                                                  |
| ▼ Buy Points                             | 추천인           | company                                          |
| BTC Deposit                              | + +101 - 10   |                                                  |
| USDT Deposit                             | 주선인 ID        |                                                  |
| ETH Deposit                              |               | ENTER 4                                          |
| TRX Deposit                              |               |                                                  |
| ▼ Gefai_Coin                             |               |                                                  |
| Dashboard                                |               |                                                  |
| Buy GEFAI Coin                           |               |                                                  |
| History of orders                        |               |                                                  |
| ▼ Staking GEFAI_Coin                     |               |                                                  |
| Staking Status                           |               |                                                  |
| ▼ Withdrawal                             |               |                                                  |
| Transfer of point                        |               |                                                  |
| GEFAI withdrawal                         |               |                                                  |

#### ① Kiểm tra các điểm có sẵn

② Nhập điểm bạn muốn mua.
1.000 điểm = 1 GEFAI = 1 usd

③ Xác nhận số lượng GEFAI bạn muốn mua. (Có sẵn cho 500 GEFAI trở lên)

④ Nhấp vào nút "ENTER".

TRX withdrawal

## 2. Đăng ký STAKING

#### GEFAI\_COIN

| founder                | _                                     |            |          |           |                     |                          |                          |
|------------------------|---------------------------------------|------------|----------|-----------|---------------------|--------------------------|--------------------------|
| ▼ Personal Information | Dashboard                             |            |          |           |                     |                          |                          |
| Profile                | User Name                             | founder    |          | (founder) | Company's 500,00    | 0\$                      |                          |
| Update Profile         | Date                                  | 2024-06-25 |          |           | Available Point     | Cash Point:50,000.00     | Registration Point: 160. |
| Sign Up                | <b>GEFAI Status</b>                   |            |          |           |                     |                          |                          |
| ▼ Genealogy            | AirDron                               |            |          | 0         | GEEAL               |                          |                          |
| Referral Genealogy     | Апьтор                                | L          |          |           |                     |                          |                          |
| ▼ Buy Points           | AirDrop Referral<br>Bouns             | 0          |          | Person    |                     | GEFAI                    |                          |
| BTC Deposit            | GEFAI Purchase                        | 500.0000   | 1)       | GEFAI     |                     |                          |                          |
| USDT Deposit           | GEEAL Total                           | 550.0000   | จ        | GEENI     |                     |                          |                          |
| ETH Deposit            | GELATION                              | 550.0000   | 9        | OLITAI    |                     |                          |                          |
| TRX Deposit            | Staking Total                         | 160.0000   | 5)       | GEFAI     |                     |                          |                          |
| ▼ Gefai_Coin           | Return to points<br>1GEFAI=1,000Point | t          |          | GEFAI     |                     | Point Apply for Point Re | eturn                    |
| Dashboard              | Apply for Staking                     | 500        | 3)       | GEFAL     | Apply for Staking   | 1                        |                          |
| Buy GEFAI Coin         |                                       | <u> </u>   | <u> </u> | 02171     | repris for oranging | ש                        |                          |
| History of orders      | List                                  |            |          |           |                     |                          |                          |
| ▼ Staking GEFAI_Coin   |                                       |            |          |           |                     |                          |                          |
| Staking Status         | -                                     |            |          |           |                     |                          |                          |
| ▼ Withdrawal           |                                       |            |          |           |                     |                          |                          |
| Transfer of point      |                                       |            |          |           |                     |                          |                          |
| GEFAI withdrawal       |                                       |            |          |           |                     |                          |                          |
| TRX withdrawal         |                                       |            |          |           |                     |                          |                          |
| LogOut                 |                                       |            |          |           |                     |                          |                          |

① Nhấp vào menu "Dashboard" và k iểm tra số lượng GEFAI bạn vừa mua.

② Kiểm tra tổng số GEFAI bạn có.

③ Nhập số tiền GEFAI mà bạn muốn đăng ký Stake. (Có sẵn cho 500 GEFAI trở lên)

④ Nhấp vào nút "apply for Staking".

**(5)** Kiểm tra tổng số tiền "Stake".

# **3. Kiểm tra trạng thái "STAKING"**

| GEFAI_COIN                               |                           |                                                |                 |            |                  |            |                    |  |  |  |  |  |
|------------------------------------------|---------------------------|------------------------------------------------|-----------------|------------|------------------|------------|--------------------|--|--|--|--|--|
| <ul> <li>Personal Information</li> </ul> | Stak                      | ing Status                                     |                 |            |                  |            |                    |  |  |  |  |  |
| Profile                                  |                           | The minimum limit withdraw processing:100GEFAI |                 |            |                  |            |                    |  |  |  |  |  |
| Update Profile                           |                           | Staking GEFAI Coin: 0.00 (5)                   |                 |            |                  |            |                    |  |  |  |  |  |
| Sign Up                                  |                           | Output GEFAI Coin:                             |                 |            |                  |            |                    |  |  |  |  |  |
| ▼ Genealogy                              |                           |                                                |                 |            |                  |            |                    |  |  |  |  |  |
| Referral Genealogy                       |                           | password:                                      |                 |            |                  |            |                    |  |  |  |  |  |
| ▼ Buy Points                             |                           | AP                                             | PPLY FOR STA    | KED GEFA   | I WITHDR         | AWAL (8)   |                    |  |  |  |  |  |
| BTC Deposit                              | The                       | e staked "GEF/                                 | Al_Coin" can b  | e unstakir | ng after 4 m     | nonths hav | e elapsed.         |  |  |  |  |  |
| USDT Deposit                             |                           |                                                |                 |            |                  |            |                    |  |  |  |  |  |
| ETH Deposit                              | List                      |                                                |                 |            |                  |            |                    |  |  |  |  |  |
| TRX Deposit                              | <ul> <li>Searc</li> </ul> | h term : 2024-04-                              | 01 ~ 2024-06-   | 29 Sea     | rch              |            |                    |  |  |  |  |  |
| ▼ Gefai_Coin                             | No                        | Allowed<br>date of<br>transfer                 | Туре            | GEFAI      | GEFAI<br>Balance | Staking    | Staking<br>Balance |  |  |  |  |  |
| Dashboard                                | 2                         | 2024-06-29                                     | Stakinginterest | 0.00       | 0.00             | 3 22.50    | 4 522.50           |  |  |  |  |  |
| Buy GEFAI Coin                           | 1                         | 2024-06-27                                     | Staking         | 0.00       | 0.00             | 1 500.00   | 2 500.00           |  |  |  |  |  |
| History of orders                        |                           |                                                |                 |            |                  |            | 1                  |  |  |  |  |  |
| ▼ Staking GEFAI_Coin                     |                           |                                                |                 |            |                  |            |                    |  |  |  |  |  |
| Staking Status                           |                           |                                                |                 |            |                  |            |                    |  |  |  |  |  |
| ▼ Withdrawal                             |                           |                                                |                 |            |                  |            |                    |  |  |  |  |  |
| Transfer of point                        |                           |                                                |                 |            |                  |            |                    |  |  |  |  |  |
| GEFAI withdrawal                         |                           |                                                |                 |            |                  |            |                    |  |  |  |  |  |
| TRX withdrawal                           |                           |                                                |                 |            |                  |            |                    |  |  |  |  |  |
| LogOut                                   |                           |                                                |                 |            |                  |            |                    |  |  |  |  |  |

 Nhấp vào menu "Trạng thái đặt cư ợc", Kiểm tra số lượng Stake được yê u cầu.

② Kiểm tra tổng số lượng "Staked".

③ Cổ tức được phát hành vào thứ Sáu hàng tuần.

④ Tổng cộng(Staking + Stakeinterest)

**(5) Số lượng có thể rút được hiển thị** 

⑥ Nhập số tiền rút mong muốn (toàn bộ hoặc một phần)

⑦ Nhập mật khẩu

⑦ Nhấp vào "Apply for staked GEFAI withdrawal".

# **365FOUNDING CLUB ĐĂNG KÝ** "MEMBERSHIP"

#### https://www.365founding.com

#### **365FOUNDING CLUB**

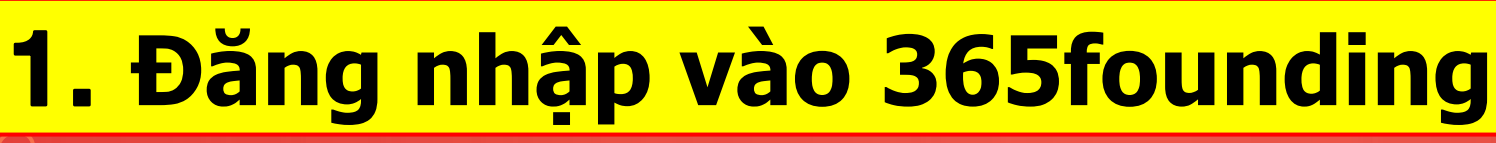

25 my.365login.biz/eg/login.php UserName (1) Password (2) LUGIN

Đăng nhập vào "365founding Club" bằng ID và Mật khẩu đ ược tạo trên trang GEFAI\_COI N. (Chia sẻ ID) <u>https://my.365login.biz</u>

ID,
 Sau khi nhập "PassWord",
 Nhấp vào nút "Login".

GEFAI withdrawal TRX withdrawal

LogOut

# Mua điểm (BTC)

time changes) D.008138099 BTC

Bonus Points

| GEFAI_COIN             |                                |                       |                                     |                            |
|------------------------|--------------------------------|-----------------------|-------------------------------------|----------------------------|
| founder                |                                |                       |                                     |                            |
| ▼ Personal Information | BTC Deposit(Book               | ing Trar              | nsfer to BTC)                       |                            |
| Profile                | User BTC Adderess              | (1)                   |                                     |                            |
| Update Profile         |                                | 61 440 000            | 11PTC Pointe aquivalent basis (real | time changes)              |
| Sign Up                | Input BTC                      | 01,440.00             | BIC Points equivalent basis (real   | -une changes)              |
| ▼ Genealogy            |                                | 2 500000              | Bonus Point 🕨 BIC transfer amount   | D.008138099 B1             |
| Referral Genealogy     |                                | <b>E</b> 1 <b>4</b> 3 | 4 El                                |                            |
| ▼ Buy Points           |                                | - English             |                                     |                            |
| BTC Deposit            |                                | - 37 P.               | <u>(4)</u>                          |                            |
| USDT Deposit           | send as a company BTC address: | تجزعات                |                                     |                            |
| ETH Deposit            |                                | −⊡ãS                  |                                     |                            |
| TRX Deposit            |                                |                       |                                     | G                          |
| ▼ Gefai_Coin           |                                | bc1qa0ja              | wg4awlyny6wna67nwuxvqqhq            | sn9f3263f5 <mark>(4</mark> |
| Dashboard              |                                | BOOKING               |                                     |                            |
| Buy GEFAI Coin         |                                | DUOKING               | TRANSFER TO BIC 5                   |                            |
| History of orders      |                                | _                     |                                     |                            |
| ▼ Staking GEFAI_Coin   | 2024-04-01 ~ 2024-06-25        | SEARCH                |                                     |                            |
| Staking Status         | No Payment Date                | BTC Input             | Points equivalent basis             | Bonus Po                   |
| ▼ Withdrawal           |                                |                       |                                     |                            |
| Transfer of point      | -                              |                       |                                     |                            |

1 Kiểm tra địa chỉ BTC của thành viên. Nếu không, hãy cập nhật hồ sơ.

② Nhập điểm bạn muốn mua. Tư cách thành viên yêu cầu 185.000 điểm. 185.000 điểm = 185 USD

3 Chuẩn bị BTC chuyển đổi theo thời gian thực.

④ Gửi tiền vào tài khoản BTC của công ty.

**(5)** Nhấp vào nút "Booking transfer to BTC".

cập nhật hồ sơ.

# Mua điểm(USDT)

| GEFAI_COIN             |                                         |                                                           |       | 1 Kiểm tra địa chỉ USDT của thành                                 |
|------------------------|-----------------------------------------|-----------------------------------------------------------|-------|-------------------------------------------------------------------|
| ▼ Personal Information | USDT Deposit(Book                       | king Transfer to USDT)                                    | l v   | viên. Nếu không, hãy cập nhật hồ sc                               |
| Profile                | User USDT(TRC) Adderess :               | (1)                                                       |       |                                                                   |
| Update Profile         |                                         | 1 00\$/111SDT Doints aquivalent basis (real time changes) |       | Nhôn điểm hạn muốn mục                                            |
| Sign Up                | Input USDT:                             | 500000 Points equivalent basis (real-time changes)        | TOP   |                                                                   |
| ▼ Genealogy            |                                         |                                                           | 501   | Fư cách thành viên vêu cấu 185.000                                |
| Referral Genealogy     |                                         |                                                           |       | dimentary = 1000 dimension = 100000000000000000000000000000000000 |
| ▼ Buy Points           |                                         |                                                           | C     | diem. 185.000 diem = 185 05D                                      |
| BTC Deposit            |                                         | 4                                                         |       |                                                                   |
| USDT Deposit           | send as a company USDT(TRC)<br>address: |                                                           |       | ③ Chuẩn bị USDT được chuyển đối                                   |
| ETH Deposit            |                                         | In Cashie                                                 |       | thaa thài aian thua                                               |
| TRX Deposit            |                                         |                                                           |       | theo thời gian thực.                                              |
| ▼ Gefai_Coin           |                                         | TYbzpT8abwnx3ViCTbsaFu9BaQ5MJdGTWT(4)                     |       |                                                                   |
| Dashboard              |                                         |                                                           |       | (4) Gửi tiền vào tài khoản USDT của                               |
| Buy GEFAI Coin         |                                         | SOOKING TRANSFER TO USDT                                  |       |                                                                   |
| History of orders      |                                         |                                                           |       | cong ty.                                                          |
| ▼ Staking GEFAI_Coin   | 2024-04-01 ~ 2024-06-25 SE              | ARCH                                                      |       |                                                                   |
| Staking Status         | No Payment Date U                       | ISDT Input Points equivalent basis Bonus                  | Point | Mhán vào nút "Pooking transfor                                    |
| ▼ Withdrawal           |                                         |                                                           |       | S Milap vao nut booking transfer                                  |
| Transfer of point      |                                         |                                                           | 1     | to USDT".                                                         |
| GEFAI withdrawal       |                                         |                                                           |       |                                                                   |
| TRX withdrawal         |                                         |                                                           |       |                                                                   |
| LogOut                 |                                         |                                                           |       |                                                                   |

# Mua điểm(ETH)

| GEFAI_COIN           |                                |                                                                                                    | ① Kiểm tra địa chỉ ETH của thành     |
|----------------------|--------------------------------|----------------------------------------------------------------------------------------------------|--------------------------------------|
| Personal Information | ETH Deposit(Booki              | ng Transfer to ETH)                                                                                                    | viên. Nếu không, hãy cập nhật hồ sơ. |
| Profile              | User ETH address :             | (1)                                                                                                    |                                      |
| Update Profile       |                                | 3 391 57\$/1FTH Points equivalent basis (real-time changes)                                                                                                    | Albân điểm hạn muấn mục              |
| Sign Up              | Input ETH                      | 2 500000 Bonus Point > ETH transfer amound 0.147424399 ETH                                                                                                    | 2 Miap ulem ban muon mua.            |
| ▼ Genealogy          |                                |                                                                                                    | Tư cách thành viên vêu câu 185.000   |
| Referral Genealogy   |                                | निधरे देनि                                                                                                    | điểm 195 000 điểm - 195 USD          |
| ▼ Buy Points         |                                |                                                                                                    |                                      |
| BTC Deposit          |                                |                                                                                                    |                                      |
| USDT Deposit         | send as a company ETH address: | in the second second se | ③ Chuẩn bị ETH chuyển đổi theo       |
| ETH Deposit          |                                | 同路警罪                                                                                                    |                                      |
| TRX Deposit          |                                |                                                                                                    | thời gian thực.                      |
| ▼ Gefai_Coin         |                                | 0xaa22d3caB4E6De376E687165e677d67c40492E76                                                                                                    |                                      |
| Dashboard            |                                |                                                                                                    | 🖉 Gửi tiền vào tài khoản FTH của     |
| Buy GEFAI Coin       | E                              | BOOKING TRANSFER TO ETH 5                                                                                                    |                                      |
| History of orders    |                                |                                                                                                    | công ty.                             |
| ▼ Staking GEFAI_Coin | 2024-04-01 ~ 2024-06-25 SE     | ARCH                                                                                                    |                                      |
| Staking Status       | No Payment Date E              | TH Input Points equivalent basis Bonus Point                                                                                                    |                                      |
| ▼ Withdrawal         |                                |                                                                                                    | (5) Nhap vao nut Booking transfer    |
| Transfer of point    |                                |                                                                                                    | to ETH".                             |
| GEFAI withdrawal     |                                |                                                                                                    |                                      |
| TRX withdrawal       |                                |                                                                                                    |                                      |
| LogOut               | _                              |                                                                                                    |                                      |

# Mua điểm(TRX)

| GEFAI_COIN           |                                |                                                             | (1 |
|----------------------|--------------------------------|-------------------------------------------------------------|----|
| Personal Information | TRX Deposit(Booki              | ng Transfer to TRX)                                         | vi |
| Profile              | User TRX Adderess :            | (1)                                                         |    |
| Update Profile       |                                |                                                             | G  |
| Sign Up              | Input TRX:                     | 0.12010\$/11 RX Points equivalent basis (real-time changes) |    |
| ▼ Genealogy          |                                | Bonus Point FIRX transfer amount 1540.383                   | Τι |
| Referral Genealogy   |                                | (E) · · <b>B</b> · · (E)                                    | オ  |
| ▼ Buy Points         |                                |                                                             | a  |
| BTC Deposit          |                                | (4)                                                         |    |
| USDT Deposit         | send as a company TRX address: |                                                             |    |
| ETH Deposit          |                                | 同時の時代                                                       | +h |
| TRX Deposit          |                                |                                                             | un |
| ▼ Gefai_Coin         |                                | TYbzpT8abwnx3ViCTbsaFu9BaQ5MJdGTWT                          |    |
| Dashboard            |                                |                                                             |    |
| Buy GEFAI Coin       | B                              | OOKING TRANSFER TO TRA                                      |    |
| History of orders    |                                |                                                             |    |
| ▼ Staking GEFAI_Coin | 2024-04-01 ~ 2024-06-25        | SEARCH                                                      |    |
| Staking Status       | No Payment Date TF             | RX Input Points equivalent basis Bonus Po                   |    |
| ▼ Withdrawal         |                                |                                                             |    |
| Transfer of point    |                                |                                                             | το |
| GEFAI withdrawal     |                                |                                                             |    |
| TRX withdrawal       |                                |                                                             |    |
| LogOut               |                                |                                                             |    |

 Kiểm tra địa chỉ TRX của thành viên. Nếu không, hãy cập nhật hồ sơ.

② Nhập điểm bạn muốn mua. Tư cách thành viên yêu cầu 185.000 điểm. 185.000 điểm = 185 USD

③ Chuẩn bị TRX được chuyển đổi theo thời gian thực.

④ Gửi tiền vào tài khoản TRX của công ty.

⑤ Nhấp vào nút "Booking transfer to TRX".

## Mua điểm từ những người bạn giới thiệu

#### Gửi nội tệ hoặc xu tương ứng với số điểm bạn muốn mua cho người gi ới thiệu và nhận điểm. Phí có thể được bao gồm.

| 365founding Club                 |                   |                                                     |               |                    |             |                | MYPAGE            | LogOut     | 365founding Club       |                   |                                                                            |                |              |              |                 |                        |
|----------------------------------|-------------------|-----------------------------------------------------|---------------|--------------------|-------------|----------------|-------------------|------------|------------------------|-------------------|----------------------------------------------------------------------------|----------------|--------------|--------------|-----------------|------------------------|
| ▼ Personal Information           | Order & Up        | ograde                                              |               |                    |             |                |                   |            | ▼ Personal Information | Order & Up        | ograde                                                                     |                |              |              |                 |                        |
| Profile                          | User Name         |                                                     | () SEAR       | CH                 |             |                |                   |            | Profile                | User Name         |                                                                            | () SE          | ARCH         |              |                 |                        |
| ▼ Genealogy                      | Date              | 2021-01-15                                          | 1             |                    |             | Available Poin | Bonus Point       | 0.00       | ▼ Genealogy            | Date              | 2021-01-15                                                                 | 1              |              |              | Available Point | Bonus Point 366,000.00 |
| Referral Genealogy               |                   | Membership amount PV O Referral Genealogy<br>Select |               | Referral Genealogy |             |                | Membership        |            | amount                 | PV                |                                                                            |                |              |              |                 |                        |
| Team Genealogy                   | Select            |                                                     |               |                    |             | Team Genealogy | Select            |            |                        |                   |                                                                            | - 11 - 10 - 11 |              |              |                 |                        |
| <ul> <li>Sales record</li> </ul> | Membership        |                                                     |               |                    |             |                |                   | Total      | ▼ Sales record         | Membership        |                                                                            |                |              |              |                 | Total                  |
| Order & Upgrade                  |                   | PV / Select Men                                     | nbership      |                    | ~           |                | Order & Upgrade   |            | PV / Select Me         | mbership          |                                                                            |                | ¥            |              |                 |                        |
| History of orders                | Points to be paid | Bonus Point: 0                                      |               | =                  |             |                |                   |            | History of orders      | Points to be paid | 1 Bonus Point: 0                                                           |                | ] = [        |              |                 |                        |
| Your Sales record                |                   | Once the "36                                        | 65founding s  | ystem (co          | ntent)" pur | chase is co    | mplete, the sa    | ale canı   | Your Sales record      |                   | Once the "365founding system (content)" purchase is complete, the sale can |                |              |              |                 |                        |
| ▼ Bonus details                  | Memo              | Please famile                                       | iarize yourse | elf with the       | above and   | d confirm yo   | our registratio   | n rever    | ▼ Bonus details        | Memo              | Please fami                                                                | liarize you    | rself with t | he above and | d confirm you   | r registration reven   |
| Aggregation by date              |                   | Critempere                                          | of concont    |                    |             |                |                   |            | Aggregation by date    |                   | C Frompt for consent                                                       |                |              |              |                 |                        |
| Transfer of point                | Referral U        | al User Name                                        |               |                    |             |                | Transfer of point | Referral U | rral User Name         |                   |                                                                            |                |              |              |                 |                        |
| ETH withdrawal                   | Referral F        | ferral Full Name                                    |               |                    |             |                | ETH withdrawal    | Referral   | Full Name              |                   |                                                                            |                |              |              |                 |                        |
| BTC Deposit                      |                   |                                                     |               |                    |             | ENTER          |                   |            | BTC Deposit            |                   |                                                                            |                |              |              | ENTER           |                        |

② Xác nhận rằng [Điểm] bạn đã mua được tích lũy dưới dạng điểm có thể sử dụng.

Apply for card Purchase Bonus details

Bonus by code Transfer of point TRX withdrawal

LogOut

# Kiểm tra điểm của bạn

| $\mathbf{V}$           |                   |              |                 |           |                |                 |                        |
|------------------------|-------------------|--------------|-----------------|-----------|----------------|-----------------|------------------------|
| 365founding Club       | )                 |              |                 |           |                |                 |                        |
| ▼ Personal Information | Order & Up        | grade        |                 |           |                |                 |                        |
| Profile                | User Name         |              | () <b>S</b> E   | ARCH      |                |                 |                        |
| ▼ Genealogy            | Date              | 2024-06-25   |                 |           | (              | Available Point | Bonus Point:228,500.00 |
| Referral Genealogy     |                   |              | Membership      |           | amount         | PV              | Qt                     |
| Team Genealogy         | Select            |              |                 |           |                |                 |                        |
| ▼ Membership Record    | Membership        |              |                 |           |                |                 | lotal                  |
| Order & Upgrade        |                   | PV / Select  | Membership      |           |                |                 |                        |
| History of orders      | Points to be paid | Bonus Point: | 0               | =         |                |                 | ,                      |
| Your Sales record      | $\mathbf{X}$      | Once the     | "365founding    | system (c | ontent)" nurch |                 | lete the sale cannot   |
| ▼ Buy Points           | Memo              | Please fa    | miliarize yours | system (c | e above and c  | onfirm your     | registration revenue.  |
| RTC Depecit            |                   | □ Promp      | t for consent   | t         |                |                 | -                      |
| USDT Deposit           |                   |              |                 |           | /              |                 |                        |
| ETH Deposit            | Referral II       | ser Name     |                 |           |                |                 |                        |
| TRX Deposit            | Deferred 5        |              |                 |           |                |                 |                        |
|                        | Referral F        | uli Name     |                 |           | /              |                 |                        |

Check here!

**① Trong menu "Order & Upgr** ade", hãy kiểm tra xem [Điểm] bạn đã mua có được tích lũy d ưới dạng điểm có thể sử dụng hay không.

ENTER

## Mua "Giải pháp làm giàu"

| 365founding Club        |                   |                |                |         |                 |          |             |                    | (              | Go to Site  | N |
|-------------------------|-------------------|----------------|----------------|---------|-----------------|----------|-------------|--------------------|----------------|-------------|---|
| ▼ Personal Information  | Order & Upg       | grade          |                | _       | J               |          |             |                    |                |             |   |
| Profile                 | User Name         | 1              | () <b>SE</b> / | ARCH    | Υ               |          |             |                    |                |             | L |
| ▼ Genealogy             | Date              | 2024-06-25     |                |         |                 | Avail    | lable Point | Bonus Point:228,50 | 0.00           |             | T |
| Referral Genealogy      |                   |                | Membership     |         | amount          |          | PV          | Qty                | Point          | PV          |   |
| Team Genealogy 🙆        | Select            |                |                |         |                 |          |             | Total              |                |             |   |
| Membership Record       | Membership        |                |                |         |                 |          |             |                    |                |             |   |
| Order & Upgrade         |                   | PV / Select M  | embership (2)  |         |                 |          |             | •                  |                |             |   |
| History of orders       | Points to be paid | Bonus Point: 0 | (3)            | = [     |                 |          |             |                    |                |             |   |
| Your Sales record       |                   | Once the "     | 365founding    | syster  | n (content)" pu | rchase   | is comp     | lete, the sale c   | annot be retur | ned.        |   |
| ▼ Buy Points            | Memo              | Please fam     | iliarize yours | elf wit | h the above an  | d confii | rm your     | registration rev   | /enue. Consen  | it request. |   |
| BTC Deposit             | (4                | ) Prompt       | for consent    |         |                 |          |             |                    |                |             |   |
| USDT Deposit            | -                 |                |                |         |                 |          |             |                    |                |             |   |
| ETH Deposit             | Referral Us       | ser Name       |                |         |                 |          |             |                    |                |             |   |
| TRX Deposit             | Referral F        | ull Name       |                |         |                 |          | _           |                    |                |             | ╞ |
| ▼ Buy Card              |                   |                |                |         |                 | EN       | ITER (5     | y                  |                |             |   |
| Apply for card Purchase |                   |                |                |         |                 |          |             |                    |                |             | L |
| ▼ Bonus details         |                   |                |                |         |                 |          |             |                    |                |             |   |
| Bonus by code           | I                 |                |                |         |                 |          |             |                    |                |             |   |
| Transfer of point       |                   |                |                |         |                 |          |             |                    |                |             |   |
| TRX withdrawal          |                   |                |                |         |                 |          |             |                    |                |             |   |
| LogOut                  |                   |                |                |         |                 |          |             |                    |                |             |   |
|                         |                   |                |                |         |                 |          |             |                    |                |             |   |

 Nhập "User Name(ID)" của thành viên vào menu "Order & Upgrade", nhấp vào nút "Search", kiểm tra ID trong cửa sổ Pop\_up và nhấp Đóng.

② Chọn một sản phẩm từ "PV / Select Membership". Nếu bạn chọn sản phẩm "20 GEFAI Staking", nó sẽ trở thành 197 GEFAI sau 1 năm.

③ Nhập 185.000 điểm

④ Kiểm tra "Prompt for consent"

**(5)** Nhấp vào nút "Enter"

⑥ Xác nhận việc tạo mã trong "Team Genealogy"

# YÊU CẦU QUYỀN LỢI

# yêu cầu quyền lợi

#### 365founding Club

| founder                                  |            |                                               |               |          |                  |              |               |   |  |  |  |  |
|------------------------------------------|------------|-----------------------------------------------|---------------|----------|------------------|--------------|---------------|---|--|--|--|--|
| <ul> <li>Personal Information</li> </ul> | TRX v      | withdra                                       | wal Req       | uest     |                  |              |               | e |  |  |  |  |
| Profile                                  | Т          | RX address :                                  | (1)           |          |                  |              |               | ( |  |  |  |  |
| ▼ Genealogy                              |            | The minimum limit withdraw processing:30,000P |               |          |                  |              |               |   |  |  |  |  |
| Referral Genealogy                       |            | Bonus Point:                                  | 228,500.00    |          | ]                |              |               | Č |  |  |  |  |
| Team Genealogy                           |            |                                               | 0.1214\$/1TRX |          | _                |              |               | e |  |  |  |  |
| ▼ Membership Record                      | Output     | Bonus Point:                                  | 2             |          | I get the coin 3 | TRX          | I             |   |  |  |  |  |
| Order & Upgrade                          |            | password:                                     | 4             |          | ]                | _/           |               | ( |  |  |  |  |
| History of orders                        |            |                                               |               |          | 5 TRX WI         | THDRAWAL REG | DUEST         |   |  |  |  |  |
| Your Sales record                        |            |                                               |               |          |                  |              |               |   |  |  |  |  |
| ▼ Buy Points                             | 2024-04-01 | ~ 202                                         | 4-06-25       | ENTER    |                  |              |               | ( |  |  |  |  |
| BTC Deposit                              | No         | Temporary der                                 | peration      | Processi | ng information   | Bonus Point  | Equivalent ba | ( |  |  |  |  |
| USDT Deposit                             |            | remporary ger                                 | loradon       | 11000331 | ing information  | Donas Form   | Equivalent be |   |  |  |  |  |
| ETH Deposit                              |            |                                               |               |          |                  |              |               |   |  |  |  |  |
| TRX Deposit                              |            |                                               |               |          |                  |              |               | ( |  |  |  |  |
| ▼ Buy Card                               |            |                                               |               |          |                  |              | - 1           |   |  |  |  |  |
| Apply for card Purchase                  |            |                                               |               |          |                  |              |               | ( |  |  |  |  |
| ▼ Bonus details                          |            |                                               |               |          |                  |              |               |   |  |  |  |  |
| Bonus by code                            | •          |                                               |               |          |                  |              |               |   |  |  |  |  |
| Transfer of point                        |            |                                               |               |          |                  |              |               |   |  |  |  |  |
| TRX withdrawal                           |            |                                               |               |          |                  |              |               |   |  |  |  |  |
| LogOut                                   |            |                                               |               |          |                  |              |               | 1 |  |  |  |  |
|                                          |            |                                               |               |          |                  |              |               |   |  |  |  |  |

① Để yêu cầu trợ cấp, hãy nhấp vào m enu "TRX withdrawal" và kiểm tra địa chỉ TRX. Nếu bạn không có nó, bạn ph ải cập nhật hồ sơ của mình tại www.g efai.info Trang của tôi.

#### ②Nhập điểm cần rút.

③ Kiểm tra số lượng Tron đã chuyển đổi (TRX).

④ Nhập Pass Word.

**⑤** Nhấp vào nút "Trx withdrawal"

※ Để nhận được trợ cấp, bạn phải được ít nhất hai thành viên giới thiệu.

# **DI CHUYÊN ÐIÊM**

**MYPAGF**LogOut

# Cho và nhận điểm(1)

#### 365founding Club

| <ul> <li>Personal Information</li> </ul> | Transfer of point          |            |                           |  |
|------------------------------------------|----------------------------|------------|---------------------------|--|
| Profile                                  | Your Friend's Username:    | master (2) | Search                    |  |
| ▼ Genealogy                              | Minimum amount of transfer | r: 10,000P |                           |  |
| Referral Genealogy                       | Current Balance B Point    | 913.000    | Amount of Tranfer B Point |  |
| <ul> <li>Sales record</li> </ul>         |                            |            |                           |  |
| Order & Upgrade                          | Password:                  |            |                           |  |
| ▼ Bonus details                          |                            | ENTER      |                           |  |
| Transfer of point 1                      |                            |            |                           |  |
| ETH withdrawal                           |                            |            |                           |  |

#### ① Nhấp vào menu [Transfer of point].

② Nhập ID của người sẽ nhận được điểm, nhấp vào "Search" và nhấp vào "User Name" trong cửa sổ bật lên để xác nhận.

LAVDA CE

# Cho và nhận điểm(2)

#### DOTE -----

| 365founding Club                         |                                      |           |                          |                           | MYPAGELogOut |
|------------------------------------------|--------------------------------------|-----------|--------------------------|---------------------------|--------------|
| <ul> <li>Personal Information</li> </ul> | Transfer of point                    |           |                          |                           |              |
| Profile                                  | Your Friend's Username:              | master    | 2                        | Search                    |              |
| ▼ Genealogy                              | Minimum amount of transfer : 10,000P |           |                          |                           |              |
| Referral Genealogy                       | Current Balance B Point              | 913,000   |                          | Amount of Tranfer B Point | (3)          |
| <ul> <li>Sales record</li> </ul>         | Password                             |           |                          |                           |              |
| Order & Upgrade                          | Fassword.                            |           | 4                        |                           |              |
| ▼ Bonus details                          |                                      | ENTE      | R                        |                           |              |
| Transfer of point 1                      |                                      |           |                          |                           |              |
| ETH withdrawal                           |                                      |           |                          |                           |              |
| ③ Nhập số điểm bạn muốn chuyển.          |                                      |           | ④ Nhập mật khẩu của bạn. |                           |              |
| 5 Kiểm tra lại cá                        | ác con số và nhấp vào                | o nút "E  | NTER".                   |                           |              |
| ※ Để được chuy                           | ển điểm, bạn phải đu                 | rợc ít nl | nất hai t                | thành viên giới thiệ      | u.           |

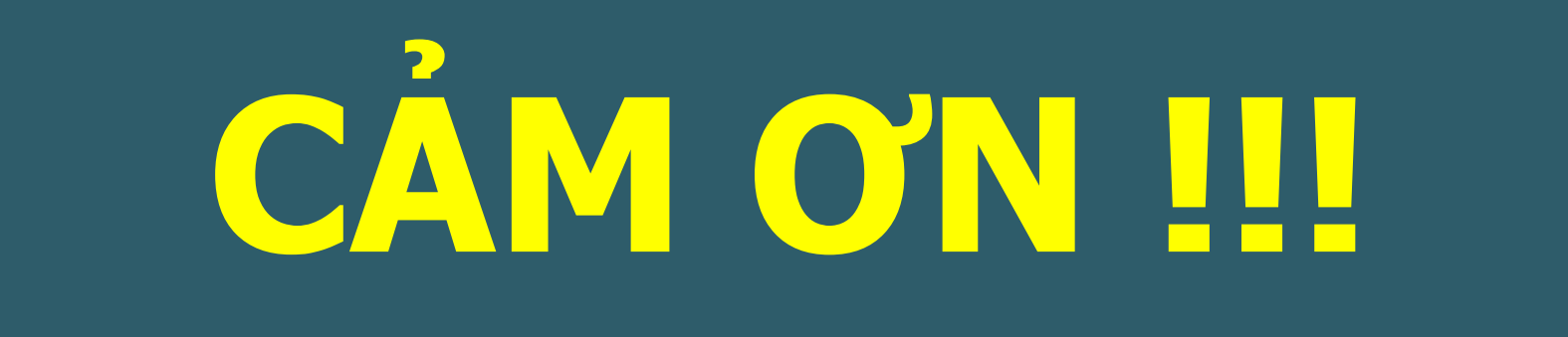

# **365FOUNDING CLUB**